## Activation/réactivation code ENT pour application mobile

## Etape 1

Cliquez sur l'onglet « préférences » puis « Application mobile »

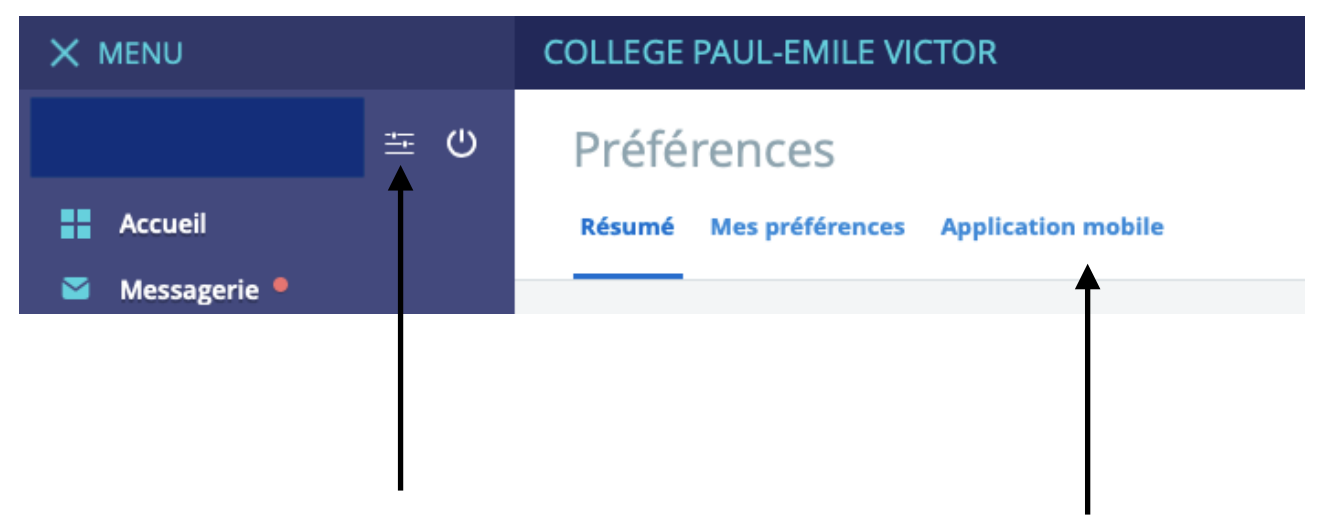

Etape 2

Deux possibilités :

1) Création d'un identifiant pour avoir un accès à l'application mobile de <u>l'ENT</u>

Cliquez sur l'onglet « Activer mon accès » pour initialiser l'application mobile.

2) Réactivation de l'identifiant pour avoir un accès à l'application mobile de l'ENT

Cliquez sur l'onglet « désactiver mon accès » puis recommencer la procédure d'initialisation (création d'un identifiant).

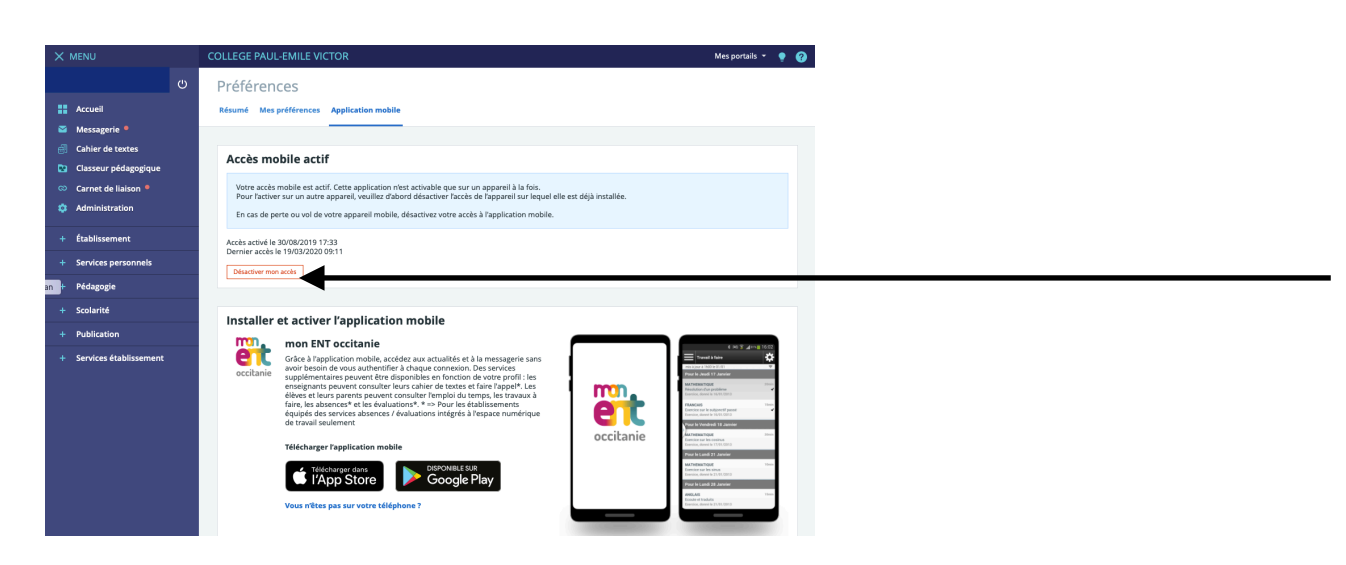